## Notes de bas de page

Les notes sont des textes qui apparaissent soit en bas de page, soit en fin de section, soit à la fin du document. On les repère dans le texte par un "appel" de notes, généralement un numéro.

Pour insérer ces notes, il faut aller dans le menu "Références"

| Insertion                     | Mise en page                                                | Références                                                      | Publipostage                                              | Révision /                        |  |
|-------------------------------|-------------------------------------------------------------|-----------------------------------------------------------------|-----------------------------------------------------------|-----------------------------------|--|
| texte +<br>iur la table<br>es | AB <sup>1</sup><br>Insërer une note<br>de bas de page<br>No | AB Insérer un<br>AB Note de b<br>Afficher le<br>tes de bas de i | ne note de fin<br>vas de page suivant<br>es notes<br>page | te -<br>Insérer une<br>citation - |  |
|                               |                                                             |                                                                 |                                                           |                                   |  |
| [_+oper                       | Note de bas de pa                                           | age et de fin d                                                 | le document                                               |                                   |  |
| 1                             | Emplacement                                                 | 45                                                              |                                                           |                                   |  |
|                               | Notes de bas                                                | de page :                                                       | Bas de page                                               |                                   |  |
|                               | 🔘 Notes de fin :                                            |                                                                 | Fin de document                                           | 2                                 |  |
|                               |                                                             |                                                                 |                                                           | Convertir                         |  |
|                               | Format                                                      |                                                                 |                                                           |                                   |  |
|                               | Eormat de la numérotation :<br>Personnalisée :              |                                                                 | 1, 2, 3,                                                  |                                   |  |
|                               |                                                             |                                                                 |                                                           | Symbole                           |  |
|                               | À partir de :                                               | 1                                                               | 1 💠                                                       |                                   |  |
|                               | Numérotation :                                              |                                                                 | Continu                                                   |                                   |  |
|                               | Appliquer les modifications                                 |                                                                 |                                                           |                                   |  |
|                               | Appliquer les mor                                           | difications à :                                                 | À tout le document                                        |                                   |  |
|                               | 10000000000000000000000000000000000000                      |                                                                 |                                                           |                                   |  |
|                               |                                                             | Insérer                                                         | Annuler                                                   | Appliquer                         |  |

4 options principales :

- Insérer une note de bas de page: la note se situera en bas de la page.

- Insérer une note de fin: la note se placera en fin de document

- Note de bas de page suivante: permet de naviguer entre les notes

- Afficher les notes: le curseur se place sur les notes, en bas de page ou de document.

En cliquant sur la flèche en bas à droite, s'ouvre une boîte de dialogue qui permet de personnaliser les notes

Les deux premières listes déroulantes permettent de choisir entre les notes de bas de page et les notes de fin.

| Notes de bas de page :                                                  | Bas de page                    |           |  |
|-------------------------------------------------------------------------|--------------------------------|-----------|--|
| 🔘 Note <u>s</u> de fin :                                                | Bas de page<br>Sous le texte   | e         |  |
|                                                                         |                                | Convertir |  |
|                                                                         |                                |           |  |
|                                                                         |                                |           |  |
| Emplacement                                                             |                                |           |  |
| Emplacement                                                             | Bas de page                    |           |  |
| Emplacement<br><u>N</u> otes de bas de page :<br>Note <u>s</u> de fin : | Bas de page<br>Fin de document |           |  |

Word

## Notes de bas de page

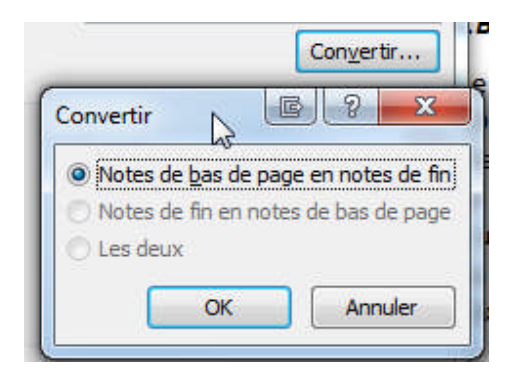

Cette option permet de transformer les notes de bas de page en notes de fin et inversement.

Format: il est possible de choisir le format de la numérotation, ou bien de la personnaliser. (Case "Personnalisée:"). Il est possible de choisir un symbole.

| Eormat de nombre : | i, II, III,          | - |
|--------------------|----------------------|---|
| Personnalisée :    | 1, 2, 3,<br>a, b, c, | 2 |
| Commencer à :      | A, D, C,             |   |
| Numérotation :     | I, II, III,          |   |

A partir de: numéro à partir duquel va démarrer la numérotation

Numérotation: continu ou à recommencer

| Numérotation : | Continu                      |
|----------------|------------------------------|
|                | Continu                      |
|                | Recommencer à chaque section |

Appliquer les modifications: partie du document à laquelle va s'appliquer la numérotation.

Quand les options ont été définies, l'insertion des notes peut commencer.

Comme exemple, nous prenons un poème de Baudelaire, extrait du livre "XIXe siècle" de Lagarde et Michard

La première note sera placée à côté de "Souvent" tout au début du poème. Le curseur doit être placé à droite du mot. Dans le menu "Références", on clique sur "Insérer une note de bas de page".

Le chiffre "1" apparaît en même temps à droite du mot et en bas de la page.

Word

©Bii-conseil - 2012

## Notes de bas de page

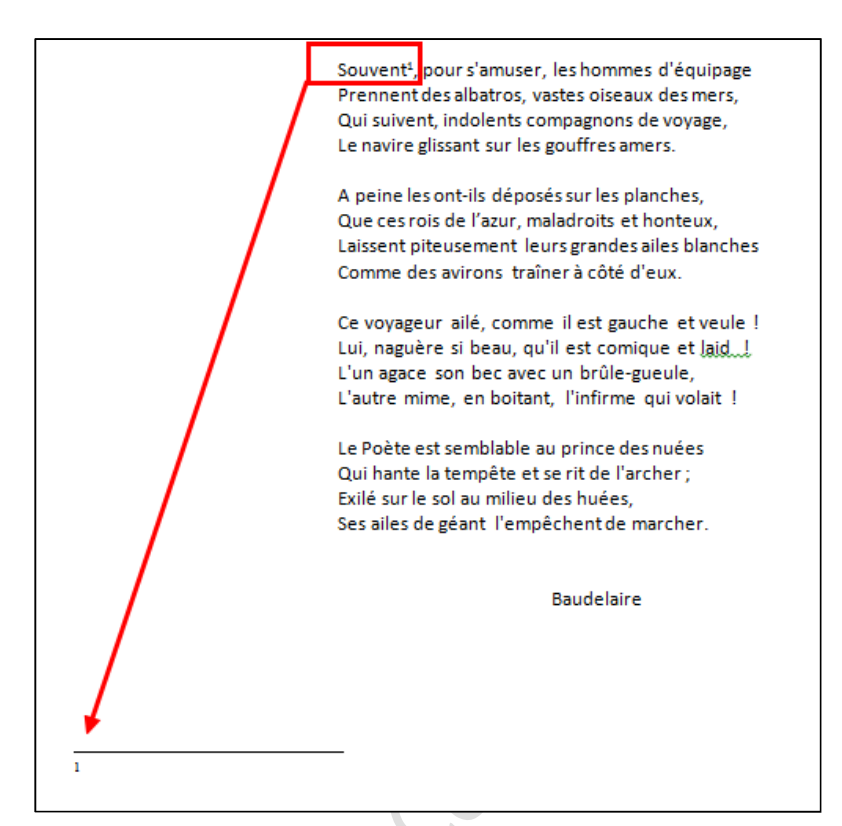

Il suffit de compléter la note du bas avec les explications que l'on souhaite insérer.

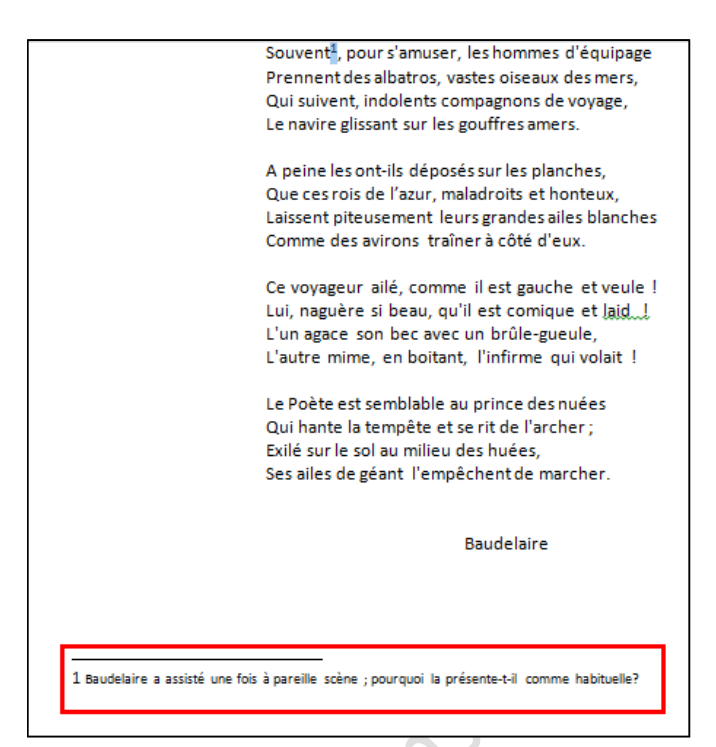

Quand la note a été saisie, si vous passez la souris sur son numéro dans le texte, apparaît une bulle affichant le contenu de la note.

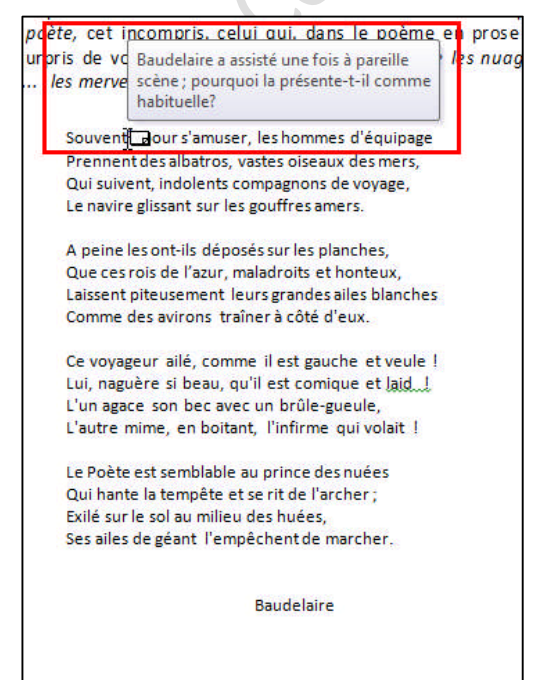

Il est possible de modifier le texte d'une note.

Pour supprimer une note, il faut se placer sur son numéro dans le texte. La note du bas sera automatiquement supprimée.

Quand l'une d'entre elles est supprimée, l'ensemble des notes est renuméroté.

Si vous tentez de supprimez une note en la sélectionnant en bas de page ou de document, Word s'y opposera:

| M                                                            | icrosoft Word                                                    |                                              |                                   |              |
|--------------------------------------------------------------|------------------------------------------------------------------|----------------------------------------------|-----------------------------------|--------------|
|                                                              | لي<br>Action non vali                                            | de pour les notes d                          | le bas de page.                   |              |
|                                                              | ОК                                                               | Aide                                         |                                   | J            |
|                                                              |                                                                  |                                              |                                   |              |
| 1 audelaire a ass                                            | sisté une fois à pareille scè<br>neut dépasser 3 m. 50. Pr       | ene ; pourquoi la pr<br>éciser l'impression  | ésente-t-il comme l               | habituelle?  |
| 3 Comment imagi<br>4 Étudier la valeu<br>5 Cf. Élévation (p. | nez-vous leur vol ? En quo<br>r évocatrice du rythme et<br>433). | i l'adjectif convien<br>des sons dans les v  | dra-t-il pour évoque<br>. 3 et 4. | r le poète ? |
| 6 Étudier l'effet p<br>7 Expliquer le cho                    | roduit par cet adverbe, et<br>vix de cette comparaison e         | par le rythme des v<br>t l'intention de l'au | v. 7 et 8.<br>teur.               |              |
| 8 Etudier dans les                                           | s V. 9 et lo les contrastes d                                    | Idees et de rythme                           | 25.                               |              |

Si vous la supprimez avec les touches de suppression, vous risquez de faire apparaître le même message d'erreur que ci-dessus, ou de ne pas avoir de mise à jour de la numérotation.

Si l'on insère une note dans une suite déjà établie, une renumérotation automatique se fera également.